To **Register** for HESI - Case Studies: **Do Not** make another account, use the same account you used to take the nursing program entrance exam. (*To make a payment*: see next page.)

Step 1- Go to <a href="http://evolve.elsevier.com/enroll">http://evolve.elsevier.com/enroll</a>

Step 2- Enter the **Course ID**: (will be emailed to you the first week of class looks something like: "01010101\_chrycyk\_0101") Enter the code you got from your instructor here:

Step 3 – <u>Verify that the course information is</u> correct and check the box **"Yes, this is my course."** 

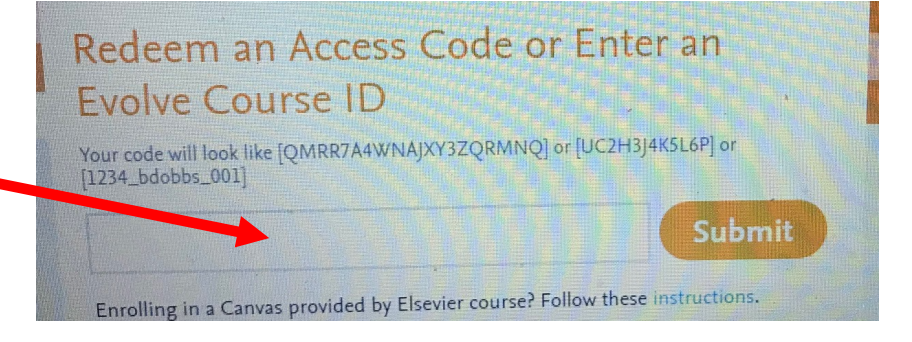

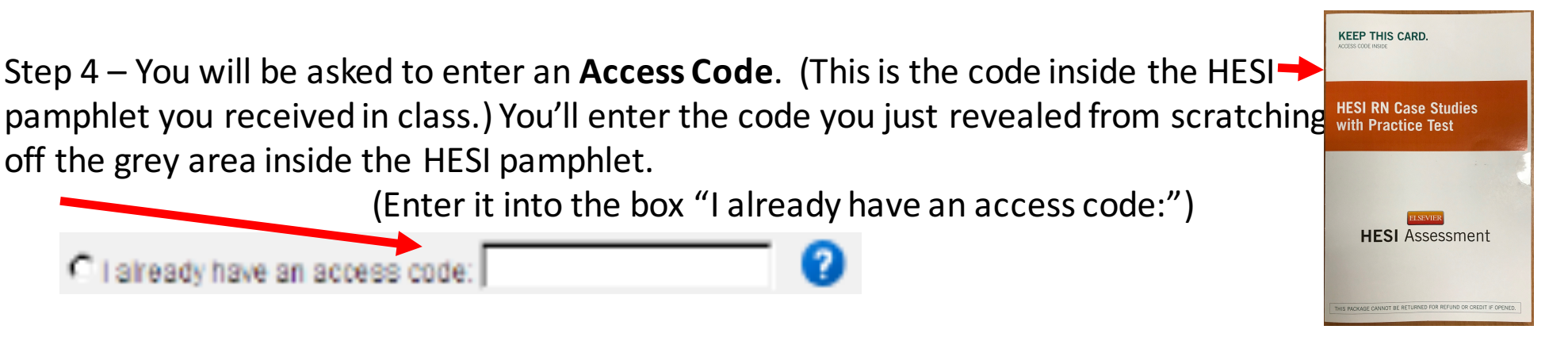

## To *Make a Payment* for HESI Final Exam (complete one payment by end of Week 3):

Step 1- Log into your Evolve account/go to <a href="http://evolve.elsevier.com">http://evolve.elsevier.com</a>

Step 2- Choose "Student Access" (If you don't have this, please call Elsevier.)

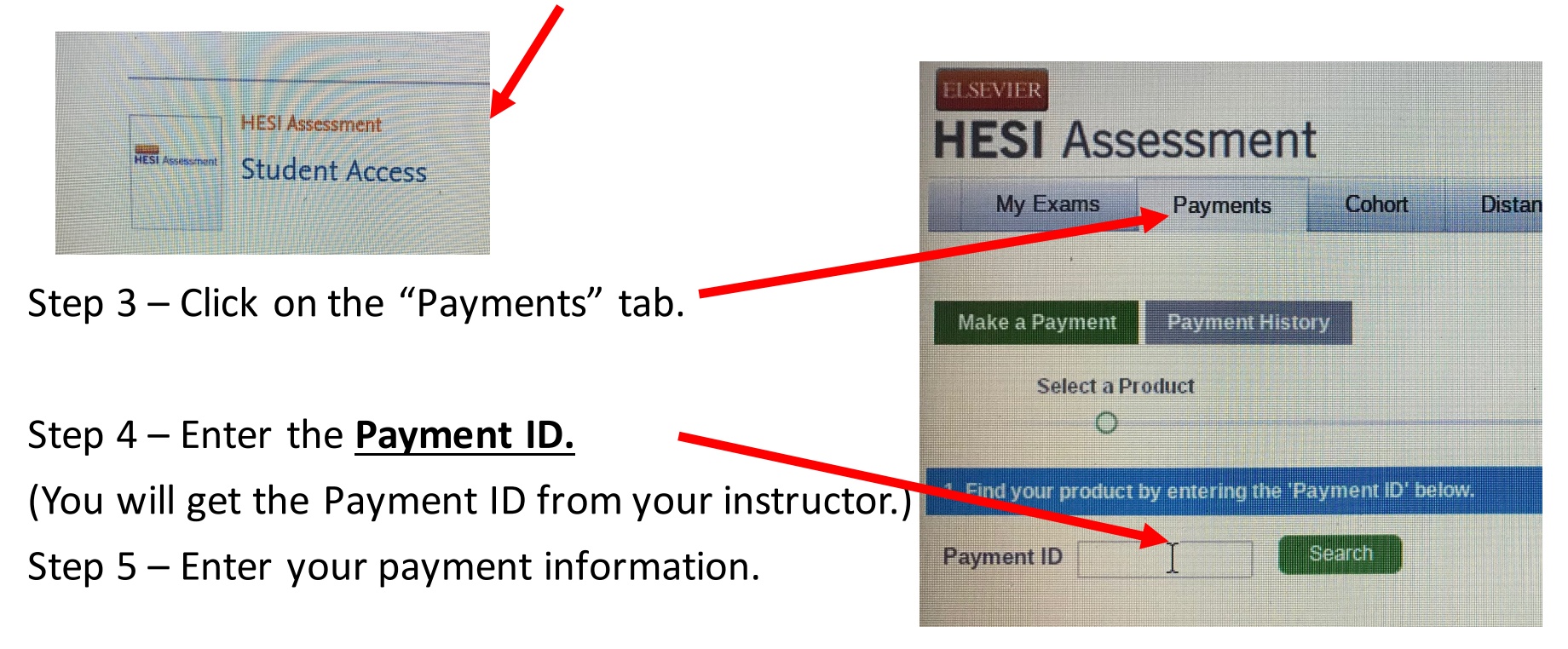